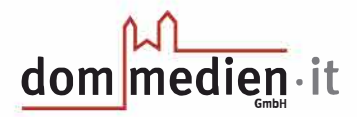

# ownCloud Webclient

Neben der Möglichkeit ownCloud direkt auf Ihrem PC zu verwenden, haben Sie auch die Alternative, per Webbrowser auf Ihre Dateien zuzugreifen. Hierzu rufen Sie in Ihrem Browser die Seite **https://bistum-os.churchx.de** auf und melden sich auf dieser Seite mit Ihren ownCloud-Zugangsdaten an.

#### Ordner erstellen und bearbeiten

| ≡ Dateien         |                 | concloud |                         |
|-------------------|-----------------|----------|-------------------------|
| Alle Ostatet      | a               |          | n                       |
| * Terretati       | ★ Hochladen     | 3        | the interest            |
| < Mit Dir gete    | Drdner          | 14 P     | U.U. yor 6 Tagen        |
| < Van Dir gete    | Documents       | <        | titte in standing       |
| Ø Gestit ober     | Photos          | 2 H 1    | eksik – Socialism Accel |
| 19.100            | ownCloud Manual | 16 40 9  | 2148 - of size Minel    |
|                   | 12000.001108    |          | kles.                   |
| gelöschte Dateien |                 |          |                         |
| Einstellungen     |                 |          |                         |

Um einen neuen Ordner zu erstellen, wählen Sie zunächst das Plus-Symbol aus. Danach geben Sie einen *Namen* für den Ordner ein und drücken auf → Enter.

Um einen Ordner zu löschen oder umzubenennen, klicken Sie bitte auf die **drei Punkte** hinter dem Ordner. Wenn Sie den Ordner löschen, wird der gesamte Inhalt auch von der ownCloud gelöscht.

#### Dateien hochladen, löschen, umbenennen und herunterladen

| ≡ Dateien          |          |                          | www.cka                | đ                | <b>9</b> , to   | the second |
|--------------------|----------|--------------------------|------------------------|------------------|-----------------|------------|
| Alle Dateien       |          | Beispielordner           | (ru)                   |                  |                 | =          |
| 🕇 Favoriten        |          | Name =                   | Z >                    |                  | Gettle Gearder  |            |
| Mit Dir geteilt    |          | Dates may                |                        | <                | 12 KR vor 9 Tag | en         |
| < Von Dir geteilt  |          |                          |                        |                  |                 |            |
| 🖉 Geteilt über ein | ien Link | 0 22460                  |                        |                  | (0)(2)(         |            |
| Q, Tags            |          | C Offnerr                |                        |                  |                 | - 5        |
|                    |          | ← ← ↑ 🚺 > Dieser PC      | > Desktop > Testordner | v 0              |                 | chsuchen   |
| Gelöschte Date     | ien      | Organizater • Nevel Dida |                        |                  | B2 •            |            |
| Einstellungen      |          | Documents * Ha           | -                      | Ånderungsdatum   | Тур             | little     |
|                    |          | Molite Coduct            | Datei                  | (#c21.321 X0.38) | 30              | (tu        |
|                    |          | CPTI                     |                        |                  |                 |            |
|                    |          | Dimer PC                 |                        |                  |                 |            |
|                    |          | 3D-Objekte               |                        |                  |                 |            |
|                    |          | Dadasat v t              |                        |                  |                 |            |
|                    |          | Dateiname:               | Datei                  |                  | Alle Datein     | 1          |
|                    |          |                          |                        |                  | Öffnen A        | 3          |
|                    |          |                          |                        |                  |                 |            |

Klicken Sie zunächst auf das **Plus-Symbol** und anschließend auf → **HOCHLADEN**. Daraufhin öffnet sich der lokale Datei-Explorer. Wählen Sie hier die Datei aus, die Sie Sie hochladen wollen. Danach klicken Sie auf → **ÖFFNEN**. Anschließend erscheint Ihre Datei in der ownCloud.

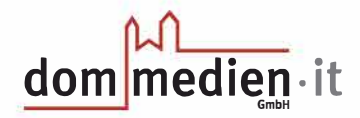

# Dateien und Ordner teilen

| ≡ Date               | en                | ownCloud            |     |        | Q testucer -    |
|----------------------|-------------------|---------------------|-----|--------|-----------------|
| Alle D               | ateien            | •) +                |     |        |                 |
| 🕇 Favori             | ten               | Name 🔺              |     | Größe  | Geändert        |
| < Mit Di             | rgeteilt          | Beispielordner      | ×۵۳ |        | vor 6 Tagen     |
| < Von D              | r geteilt         | Documents           | <   | :      | vor einem Monat |
| Geteil               | t über einen Link | Photos              | <   | 9-5 KB | vor einem Monat |
| - 28 - 19 <b>4</b> 1 |                   | ownCloud Manual.pdf | <   | 6.2 MB | vor einem Monat |
|                      |                   | 3 Ordner und 1 Date |     | P208   |                 |
| 🗑 Gelöse             | the Datelen       |                     |     |        |                 |

Um Dateien oder Ordner zu teilen, klicken Sie rechts auf das  $\rightarrow$  TEILEN-SYMBOL.

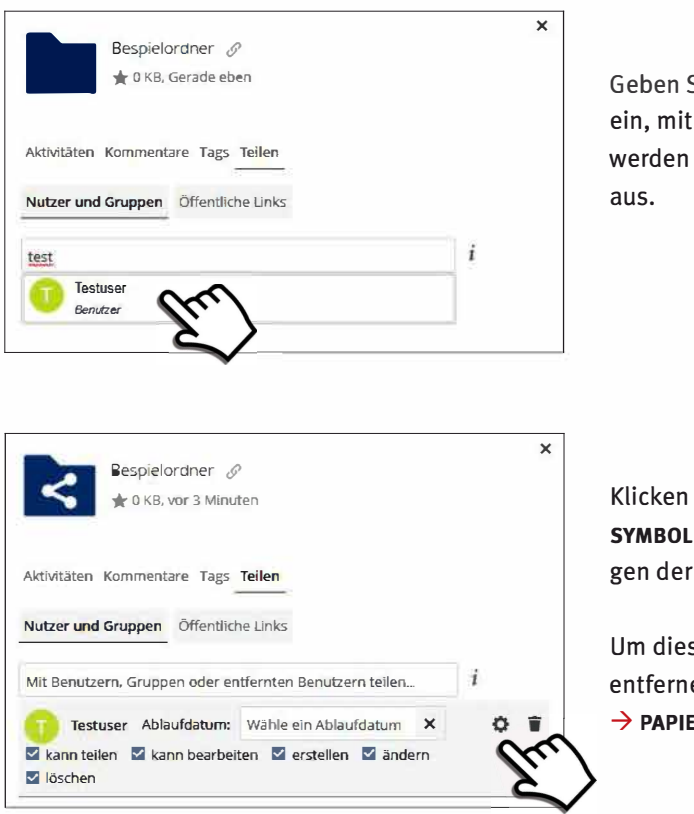

Geben Sie nun den *Namen der Person* ein, mit welcher der Inhalt geteilt werden soll und wählen Sie diese aus.

Klicken Sie nun auf das → ZAHNRAD-SYMBOL rechts, um die Berechtigungen der Person festzulegen.

Um diese Berechtigungen wieder zu entfernen, können Sie auf das → PAPIERKORB-SYMBOL klicken.

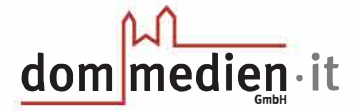

#### Links zum Teilen mit Personen ohne ownCloud-Account erstellen

Möchten Sie eine Datei mit einer Person teilen, die nicht über ownCloud verfügt, haben Sie die Möglichkeit, für diese Person einen Link zu der Datei zu erstellen.

|                                                               | ,    |
|---------------------------------------------------------------|------|
| Bespielordner Ø                                               |      |
| 🛧 12 KB, vor 9 Minuten                                        |      |
| Aktivitäten Kommentare Tags Teilen                            |      |
| Nutzer und Gruppen Öffentliche Ling                           |      |
| Es gibt derzeit keine geteilten Links, Sie können einen erste | llen |
| Öffentlichen Link erstellen                                   |      |

| bffentlicher Link                                                                                                    |         |
|----------------------------------------------------------------------------------------------------|---------|
| Herunterladen / Ansehen      Empfanger können inhalte sehen und herunterlaiden.      Herunterladen / Ansehen / Hochladen      Empfänger können inhalte sehen, herunterladen und hochladen.      Herunterladen / Ansehen / Bearbeiten      Empfanger können inhalte sehen, herunterladen, andern, löschen und hochladen.      Nur Hochladen (file Drop)      Kon mehreren Empfängern Dateien empfangen, ohne den Inhalt des Ordners preisz  Passwort |         |
| Empfänger können inhalte sehen und herunterladen.<br>OHerunterladen / Ansehen / Hochladen<br>Empfänger können inhalte sehen, herunterladen und hochladen.<br>OHerunterladen / Ansehen / Bearbeiten<br>Empfänger können inhalte sehen, herunterladen, ändern, löschen und hochladen.<br>ONur Hochladen (File Drop)<br>von mehreren Empfängern Dateien empfangen, ohne den Inhalt des Ordners preiszi<br>Passwort                                     |         |
| Herunterladen / Ansehen / Hochladen Empfänger können Inhalte sehen, herunterladen und hochladen. Herunterladen / Ansehen / Bearbeiten Empfänger können Inhalte sehen, herunterladen, ändern, löschen und hochladen. Nur Hochladen (File Drop) Von mehreren Empfängern Dateien empfangen, ohne den Inhalt des Ordners preisz Passwort                                                                                                    |         |
| Empfänger können inhalte sehen, herunterladen und hochladen.<br>O Herunterladen / Ansehen / Bearbeiten<br>Empfänger können inhalte sehen, herunterladen, ändern, löschen und hochladen.<br>O Nur Hochladen (File Drop)<br>Von mehreren Empfängern Dateien empfangen, ohne den Inhalt des Ordners preisz<br>Passwort                                                                                                    |         |
| OHerunterladen / Ansehen / Bearbeiten<br>Empfänger können Inhalte sehen, herunterladen, ändern, löschen und hochladen.<br>ONur Hochladen (File Drop)<br>Von mehreren Empfängern Dateien empfangen, ohne den Inhalt des Ordners preisz<br>Passwort                                                                                                    |         |
| Empfänger können Inhalte sehen, herunterladen, ändern, löschen und hochladen.<br>O Nur Hochladen (File Drop)<br>Von mehreren Empfängern Dateien empfangen, ohne den Inhalt des Ordners preisz<br>Passwort                                                                                                    |         |
| O Nur Hochladen (File Drop)<br>Von mehreren Empfängern Bateien empfangen, ohne den Inhalt des Ordners preisz<br>Passwort                                                                                                    |         |
| Von mehreren Empfängern Dateien empfangen, ohne den Inhalt des Ordners preisz<br>Passwort                                                                                                    |         |
| Passwort                                                                                                    | ugeben. |
|                                                                                                    |         |
| Ein Passwort wählen                                                                                                    |         |
| Ablaufdatum                                                                                                    |         |
| Wähle ein Ablaufdatum                                                                                                    |         |

Hierzu klicken Sie zunächst auf das **→ Teilen-Symbol.** 

Klicken Sie dann auf → ÖFFENTLICHE LINKS.

Danach auf → ÖFFENTLICHEN LINK ERSTELLEN.

Nun haben Sie die Möglichkeit, einige Parameter für den Link festzulegen.

Soll die Datei nur begrenzt zur Verfügung stehen, bietet es sich an, dem Link ein Ablaufdatum zuzuweisen. Nachdem Sie die gewünschten Parameter eingestellt haben, klicken Sie auf → TEILEN.

| Test ♂<br>★ 0 KB, Gerade    | eben         |      | ×      |
|-----------------------------|--------------|------|--------|
| Aktivitäten Komn            | nentare      | Tags | Teilen |
| Nutzer und Gruppen Öffen    | tliche Links |      |        |
| Ø Öffentlicher Link         |              |      | and -  |
| Öffentlichen Link erstellen |              |      | $\sim$ |

Anschließend können Sie den Link **kopieren, bearbeiten** oder **löschen.** 

# dom mediem · it

## Dateien wiederherstellen

Sollten Sie einmal eine Datei versehentlich gelöscht oder eine ungewollte Änderung durchgeführt haben, können Sie die Datei oder eine Vorgängerversion wiederherstellen.

| =  | Dateien                 |      | ownCloud                   |              | Testuser 🕶 |
|----|-------------------------|------|----------------------------|--------------|------------|
| •  | Alle Datelen            | +)   |                            |              |            |
| *  | Favoriten               | 🗌 Na | ame                        | gel          | öscht 👻    |
| <  | Mit Dir geteilt         | E Da | atei.docx ØWederherstellen | ••• Ger      | rade eben  |
| <  | Von Dir geteilt         |      |                            | 2            |            |
| 8  | Geteilt über einen Link |      | <i>. . . .</i>             |              |            |
| a, | Tagi                    |      | 5                          | $\checkmark$ |            |
| Ŧ  | Gelöschte Dateien       |      |                            |              |            |
| ¢  | Einstellungen           |      |                            |              |            |

Klicken Sie dazu bitte unten links auf → GELÖSCHTE DATEIEN.

Um eine gelöschte Datei wiederherzustellen, klicken Sie bitte auf → Wiederherstellen.

| Beispielordner + |                                   |        |
|------------------|-----------------------------------|--------|
| 🗌 Name 🔺         | Größe                             | Geände |
| * Datei.docx     | Geteilt 12 KB                     | Gerade |
| ( Date)          | <i>i</i> Details                  |        |
|                  | <ul> <li>Herunterladen</li> </ul> |        |
|                  | Datei sperren                     |        |
|                  | Töschen                           |        |
|                  |                                   |        |

Um eine Vorgängerversion wiederherzustellen, klicken Sie bitte zunächst auf die **drei Punkte.** 

Anschließend klicken Sie bitte auf  $\rightarrow$  **DETAILS**.

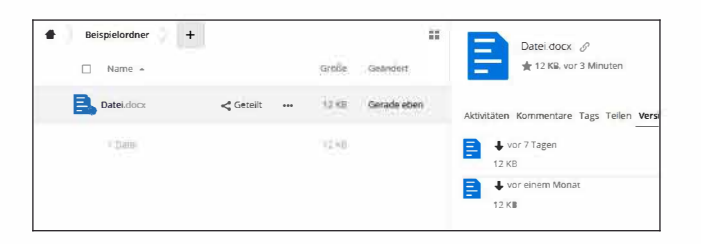

Hier finden Sie nun im Reiter → VERSIONEN alle vorhandenen Vorgängerversionen des Dokumentes und können diese herunterladen.

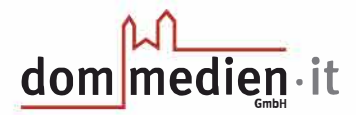

# ownCloud Desktop Client

Mit dem ownCloud Client greifen Sie direkt mit dem Windows-Explorer auf Ihre Dateien zu. Sie haben auch hier die Möglichkeit, Dateien zu speichern, zu teilen und zu löschen.

| · · · · ·        | > owr | Cloud              |      | 4-1 B-1 10-100    | ecosof: durthouten |         |  |
|------------------|-------|--------------------|------|-------------------|--------------------|---------|--|
|                  |       | Narry              | Mane | Änderungsdatum    | Тур                | locity  |  |
| * Schnelizugritt |       | Documents          | 0    | mail mail fault   | U pitteren da an   |         |  |
| Desktop          | *     | Malte              | 0    | 00.07.2001 13:44  | Batamentoai        |         |  |
| Downloads        | A.    | OPTI               | 2    | 12,07,0021 1023   | Catasouthei        |         |  |
| Dokumente        | \$    | Photos             | 6    | USURT INCH \$1.02 | Unterendent        |         |  |
| a Brider         | 1     | Support            | 3    | 07/07/2001 10:38  | Gatainedaat (      |         |  |
| · ····           |       | Te st              | ø    | 13-01/0107 00/08  | Ophoissishet       |         |  |
| - OneDrive       |       | A oyo leuis Manual | 6    | 10.07.0029 12.021 | America Acroshet D | 0.54710 |  |
| ownCloud         | 5     | $\mathbf{\Lambda}$ |      |                   |                    |         |  |
| Dieser PC        |       | $\boldsymbol{c}$   |      |                   |                    |         |  |
|                  |       |                    |      |                   |                    |         |  |
| 👉 Netzwerk       | - 6   | _ /                |      |                   |                    |         |  |

Öffnen Sie zunächst den Windows-Explorer mit einem Klick auf die gelbe Mappe neben der Windowskachel.

Danach klicken Sie auf → OWNCLOUD.

#### Ordner und Dateien erstellen, löschen, umbenennen und hochladen

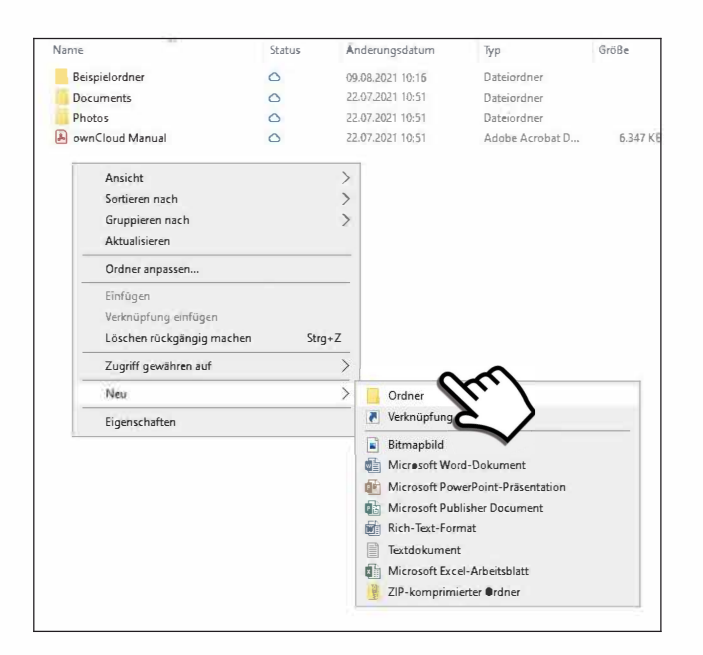

Um einen neuen Ordner anzulegen, führen Sie einen Klick mit der rechten Maustaste aus und klicken dann auf → NEU, anschließend auf → ORDNER. Danach können Sie den Ordner benennen und – wie Sie es von Windows gewohnt sind – Dateien in den Ordner kopieren oder verschieben.

Möchten Sie einen Ordner löschen, führen Sie einen Rechtsklick auf den Ordner aus und klicken anschließend auf → LÖSCHEN. Bei einzelnen Dateien funktioniert der Vorgang ebenso.

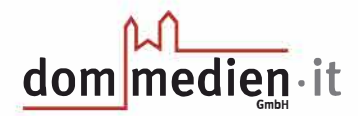

## Dateien und Ordner teilen

| Name    |                                   | Status | Anderungsdatum   | Тур                      | Größe    |
|---------|-----------------------------------|--------|------------------|--------------------------|----------|
| Beispin |                                   | a      |                  | Dateiordner              |          |
| Doci    | Öffnen                            |        | .07.2021 10:51   | Dateiordner              |          |
| Phot    | In neuem Fenster öffnen           |        | 07.2021 10:51    | Dateiordner              |          |
| 🔊 own   | An Schnellzugriff anheften        |        | 07.2021 10:51    | Adobe Acrobat D          | 6.347 KB |
|         | Always keep on this device        |        |                  |                          |          |
|         | Free up space                     |        |                  |                          |          |
|         | 7-Zip                             |        | >                |                          |          |
|         | CRC SHA                           |        | >                |                          |          |
|         | Zugriff gewähren auf              |        | - 5              |                          |          |
|         | Vergängerversionen wiederherstell | en     |                  |                          |          |
|         | In Bibliothek aufnehmen           |        | >                |                          |          |
|         | An "Start" anheften               |        |                  |                          |          |
|         | ownCloud                          |        | > Teilen         | -                        |          |
|         | Senden an                         |        | Offentlichen Li  | ink in di <b>Cisci</b> e | kopieren |
|         | Ausschneiden                      |        | Privater Link in | die Zwisch               | Z        |
|         | Kopieren                          |        | Im Browser off   |                          |          |
|         | Verknüpfung erstellen             |        |                  |                          |          |
|         | Löschen                           |        |                  |                          |          |
|         | Umbenennen                        |        |                  |                          |          |
|         | Eigenschaften                     |        |                  |                          |          |
| wählt 1 | Verfügbar, wenn online            |        |                  |                          |          |

Um eine Datei oder einen Ordner zu teilen, führen Sie einen Rechtsklick auf die Datei oder den Ordner aus. Dann klicken Sie mit der linken Maustaste auf → TEILEN .... Sie haben ebenfalls die Möglichkeit, einen privaten oder öffentlichen Link in die Zwischenablage zu kopieren. Private Links können nur

von ownCloud-Nutzern verwendet werden, öffentliche Links können auch Personen außerhalb von ownCloud verwenden.

| Beispieloruner                                      |                                            |                 |
|-----------------------------------------------------|--------------------------------------------|-----------------|
| lutzer und Gruppen Öffentliche Links                |                                            |                 |
| Mit Benutzern oder Gruppen teilen                   |                                            |                 |
| Testgruppe (group)                                  | 🗹 kann teilen 🗹 kann bearbei               | ten •••• Ànderr |
| ie können Personen direkt zu dieser Freinabe leiten | wenn Sie Ihnen diesen privaten Link geben. |                 |

Um einen Ordner mit einer Person oder Gruppe zu teilen, geben Sie bitte unter → NUTZER UND GRUPPEN den Namen der Person oder Gruppe ein.

Klicken Sie bitte auf den Nutzer oder die Gruppe, sobald diese erscheinen.

Anschließend können Sie über einen Linksklick auf die **drei Punkte** die Rechte des Nutzers oder der Gruppe festlegen. Der Ordner oder die Datei sind nun freigegeben.

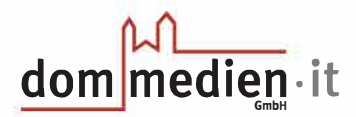

## Öffentliche Links mit ownCloud erstellen

| Beispielordner                                                                                                    |                                                                                                    |          |
|----------------------------------------------------------------------------------------------------|----------------------------------------------------------------------------------------------------|----------|
| Nutzer und Gruppen Öffentliche Li                                                                                                    | n in the second second s |          |
| Jeder mit dem Link hat Zugriff auf die Date                                                                                                    | · \                                                                                                    |          |
| Neu erstellen                                                                                                    |                                                                                                    |          |
|                                                                                                    |                                                                                                    |          |
|                                                                                                    |                                                                                                    |          |
|                                                                                                    |                                                                                                    |          |
| Herunterladen/Ansehen                                                                                                    |                                                                                                    |          |
|                                                                                                    |                                                                                                    |          |
| Empfänger können Inhalte sehen und herunterk                                                                                                    | aden.                                                                                                    |          |
| Empfänger können Inhalte sehen und herunterk<br>🔿 Herunterladen / Ansehen / Bearbeiten                                                                                                    | aden.                                                                                                    |          |
| Empfänger können Inhalte sehen und herunterk<br>O Herunterladen / Ansehen / Bearbeiten<br>Empfänger können Inhalte sehen, herunterlade                                                                                                    | aden.<br>n, ändern, löschen und hochladen.                                                                                                    |          |
| Empfänger können Inhalte sehen und herunterl.<br>Herunterladen / Ansehen / Bearbeiten<br>Empfänger können Inhalte sehen, herunterlade<br>Nur hochladen (Datei hineinziehen)                                                                                                    | aden.<br>n, ändern, liiischen und hochladen.                                                                                                    |          |
| Empfänger können Inhalte sehen und herunterl<br>O Herunterladen / Ansehen / Bearbeiten<br>Empfänger können Inhalte sehen, herunterlade<br>O Nur hochladen (Datei hineinziehen)<br>Von anderen Dateien empfangen, ohne den Inh                                                                     | aden.<br>n, ändern, liiischen und hochladen.<br>Jalt des Ordners preiszugeben.                                                                                                    |          |
| Empfänger können Inhälte sehen und herunterli<br>Herunterladen / Ansehen / Bearbeiten<br>Empfänger können Inhälte sehen, herunterlade<br>Nur hodtladen (Date hinenzehen)<br>Von anderen Dateien empfängen, ohne den Inh<br>Passwort geschützt                                                     | n, ändern, liischen und hochladen.<br>alt des Orchers preiszugeben.                                                                                                    |          |
| Empfänger können Inhälte sehen und herunterli<br>Herunterladen / Ansehen / Bearbeiten<br>Empfänger können Inhälte sehen, herunterlade<br>Nur hordladen (Datah Inneazehen)<br>Von anderen Dateien empfängen, ohne den Inh<br>Passwort geschützt                                                    | n, ändern, liischen und hochladen.<br>nl ändern, liischen und hochladen.<br>alt des Orchers preiszugeben.                                                                                                    |          |
| Einpfänger können Irhalte sehen und herunterli<br>Herunterladen / Ansehen / Bearbeiten<br>Einpfänger können Inhalte sehen, Nerunterlade<br>Nur hochladen (Datei hineinzehen)<br>Ven anderen Dateien empfängen, ohne den Inh<br>Passwort geschützt<br>Ablaufdatumsetzen                            | n, ändern, liischen und hochladen.<br>alt des Ordners preiszugeben.<br>14.08.2021                                                                                                    |          |
| Einpfänger können Irhalte sehen und herunterli<br>Herunterladen / Ansehen / Bearbeiten<br>Einpfänger können Inhalte sehen, Nerunterlade<br>Nur hochladen (Datei hineinzehen)<br>Ven anderen Dateien empfängen, ohne den Irh<br>Passwort geschützt<br>Ablaufdatumsetzen<br>Name: Öffentlicher Link | n, ändern, liischen und hochladen.<br>alt des Ordners preiszugeben.<br>14.08.2021                                                                                                    | Erstelen |

Sie können auch über den Client einen öffentlichen Link für eine Datei oder einen Ordner erstellen. Klicken Sie hierzu bitte auf → ÖFFENTLICHE LINKS.

Nun können Sie einen Namen, ein Ablaufdatum und die Berechtigungen für den Link vergeben. Mit einem Klick auf → ERSTELLEN wird der Link angelegt.

| ownCloud-Freigabe                                                                                                    | ×                           |
|----------------------------------------------------------------------------------------------------|-----------------------------|
| Beispielordner                                                                                                    |                             |
| Nutzer und Gruppen Öffentliche Links                                                                                                    |                             |
| Jeder mit dem Link hat Zugriff auf die Datei/Ordner                                                                                                    |                             |
| Neu entellen.                                                                                                    |                             |
|                                                                                                    |                             |
|                                                                                                    |                             |
| Herunterladen/Ansehen                                                                                                    |                             |
| Empfänger können Inhalte sehen und herunterladen.                                                                                                    |                             |
| O Herunterladen / Ansehen / Bearbeiten                                                                                                    |                             |
| Empfänger können Inhalte sehen, herunterladen, ände                                                                                                    | ern, löschen und hochladen. |
| 🔿 Nur hochladen (Datei hineinziehen)                                                                                                    |                             |
| Von anderen Dateien empfangen, ohne den Inhalt des (                                                                                                    | Ordners preiszugeben.       |
| Passwort geschützt                                                                                                    |                             |
| ****                                                                                                    |                             |
| he excession of the second second sec |                             |
| Ablaufdatum setzen                                                                                                    | 16.08.2021                  |

| dner                                              |                                                                           |
|---------------------------------------------------|---------------------------------------------------------------------------|
|                                                   | Browser öffner                                                            |
|                                                   | wischenablage kopieren<br>die Zwischenablage kopieren (direkter download) |
|                                                   | Link als E-Mail verschicken                                               |
| erladen.                                          | Link per Email senden (direkter dewnload)                                 |
|                                                   | Löschen                                                                   |
| den, ändern, <mark>lösche</mark> n und hochladen. |                                                                           |
| nhalt des Ordners preiszugeben,                   |                                                                           |
| 24                                                | assword festlegen                                                         |

Klicken Sie nun auf die **drei Punkte**. Hier können Sie den Link kopieren, öffnen oder direkt verschicken.

## Dateien wiederherstellen

Um gelöschte Dateien wiederherzustellen, verwenden Sie die Anleitung zur Webbrowser-Version von ownCloud und führen die dort angegebenen Schritte aus.